## Manual para vincular Contador e Criar novos usuários.

Acesse o IssWeb, em seguida no Menu Contribuintes, clique em Vincular Usuário.

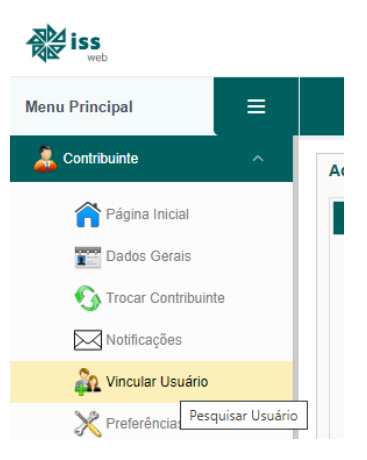

Para criar um novo usuário ou vincular a um contador, basta clicar em Novo.

| 🤥 Novo    | 🧊 Alterar            |    |
|-----------|----------------------|----|
| Pesquisa  | r Usuário            |    |
| CNPJ/CPF  |                      | Б  |
| CNPJ ou C | PF                   |    |
|           |                      |    |
|           |                      |    |
|           | Nome/Razao Soci      | al |
| Nenhum I  | esultado encontrado! |    |

Em seguida no campo <u>CNPJ/CPF</u> digite os dados desejados e clique em razão social ou pressione a tecla *TAB*, ao realizar o procedimento, o sistema buscará se já existe um usuário do IssWeb e retorna os dados para conferencia.

| A O CRE/CNR Linformado iá existe aponas s | alve o registro para dar acesso a ess |
|-------------------------------------------|---------------------------------------|
| O CPF/CNPJ informado ja existe apenas sa  | aive o registro para dar acesso a ess |
| Dados Gerais Permissões                   |                                       |
| CND UCDE *                                | Pazão Social/No                       |
| CRESICET                                  | AMENDOLA & A                          |
| CED*                                      |                                       |
| 14980-000                                 |                                       |
| Logradouro *                              | Número *                              |
|                                           | 190                                   |
| R JEAN CARLOS MENDES DE CAMPOS            |                                       |
| R JEAN CARLOS MENDES DE CAMPOS            | Bairro *                              |

Depois de confirmar os dados do cadastro que deseja vincular, ou preencher os dados do novo usuário do sistema vinculada a empresa, clique na aba <u>Permissões</u> e defina as prioridades que ele poderá ter acesso a empresa.

| 🔚 Salvar                                    | + Voltar                             |  |  |  |  |
|---------------------------------------------|--------------------------------------|--|--|--|--|
| Cadastr                                     | Cadastrar Usuário                    |  |  |  |  |
| Δ ο                                         | O CPF/CNPJ informado já existe apena |  |  |  |  |
|                                             |                                      |  |  |  |  |
| Dados                                       | Gerais Permissões                    |  |  |  |  |
| Selecione os cadastros que o usuário terá a |                                      |  |  |  |  |
|                                             | DECLARAÇÃO PRESTADOR                 |  |  |  |  |
|                                             | DECLARAÇÃO TOMADOR                   |  |  |  |  |
|                                             | PERFIL DO USUÁRIO                    |  |  |  |  |
|                                             | CONTRIBUINTE                         |  |  |  |  |
|                                             | NOTA FISCAL                          |  |  |  |  |
|                                             | GUIAS DE PAGAMENTO                   |  |  |  |  |
| • •                                         | RELATORIOS                           |  |  |  |  |
| • •                                         | CERTIDOES                            |  |  |  |  |
| • •                                         | CONSULTAR LANÇAMENTOS                |  |  |  |  |

Após parametrizar as permissões, clique em Salvar.

Automaticamente a empresa que já possui um credenciamento na prefeitura, passará a ter acesso a mais essa empresa que acabou de ser vinculada. Caso seja um novo usuário que está sendo criado para um funcionário, ele <u>receberá no e-mail</u> cadastrado a sua <u>senha</u> de acesso permitindo acessar a empresa com as permissões definidas.

Caso deseje excluir um usuário vinculado a empresa ou alterar suas permissões, basta a acessar a opção de <u>Vincular Usuários</u>, clique em <u>Pesquisar</u>, que serão listados os credenciamentos vinculados a empresa.

| CNPJ/CPF            | Razão Social/Nome    |          |                  |            |
|---------------------|----------------------|----------|------------------|------------|
| CNPJ ou CPF         | Razão Social ou Nome |          |                  |            |
|                     |                      |          |                  | Resquisar  |
|                     | Nome/Razão Social    | CPF/CNPJ | Data de Cadastro | Status     |
| AMENDOLA & AMENDOLA |                      |          | 31/08/2012       | Autorizado |
| TANIA DE OLIVEIRA   |                      |          | 31/08/2012       | Autorizado |
| V R AMENDOLA        |                      |          | 02/07/2013       | Autorizado |

Clique sobre o nome desejado e altere as permissões ou exclua se for necessário.

| P Novo    | 📴 Alterar   | 💢 Remover  |
|-----------|-------------|------------|
| Pesquisa  | r Usuário   |            |
| CNPJ/CPF  |             |            |
| CNPJ ou C | PF          |            |
|           |             |            |
|           |             |            |
|           |             | Nome/Razão |
| AMENDO    | LA & AMENDO | LA         |
| TANKA DO  |             |            |